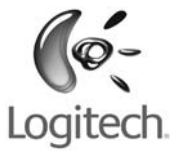

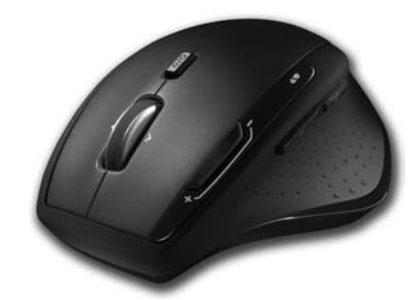

## User's guide

## MX<sup>\*</sup>1100 Cordless Laser Mouse

## Contents

| English  | Setup, <mark>6</mark> | Features and troubleshooting, 10                 | Support, 34    |
|----------|-----------------------|--------------------------------------------------|----------------|
| Español  | Instalación, 6        | Características<br>y resolución de problemas, 16 | Asistencia, 34 |
| Français | Installation, 6       | Fonctions et dépannage, 22                       | Assistance, 34 |
|          |                       |                                                  |                |

Português Configuração, 6 Recursos e solução de problemas, 28 Suporte, 34

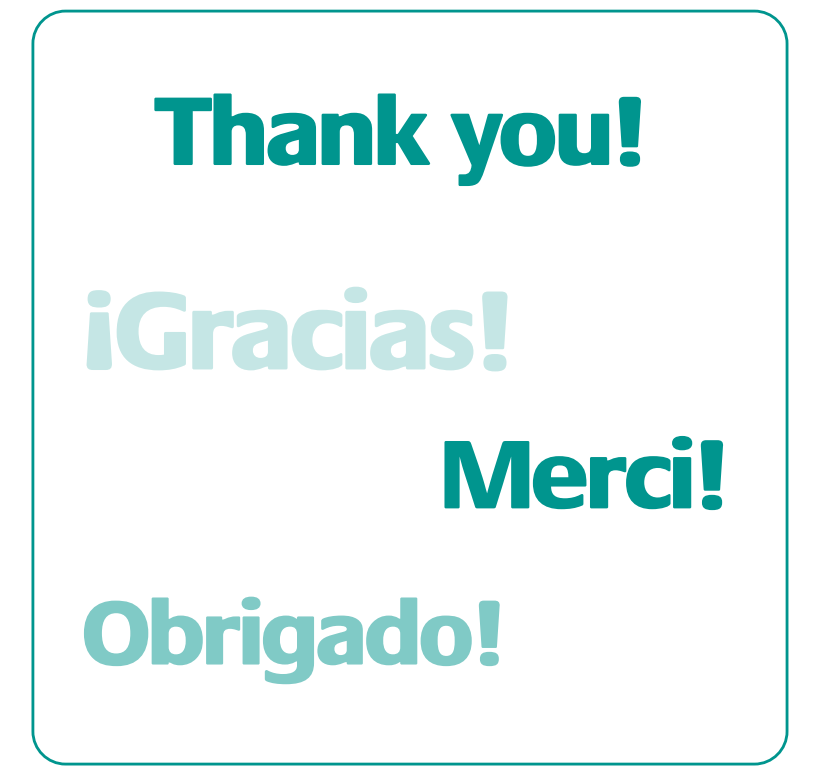

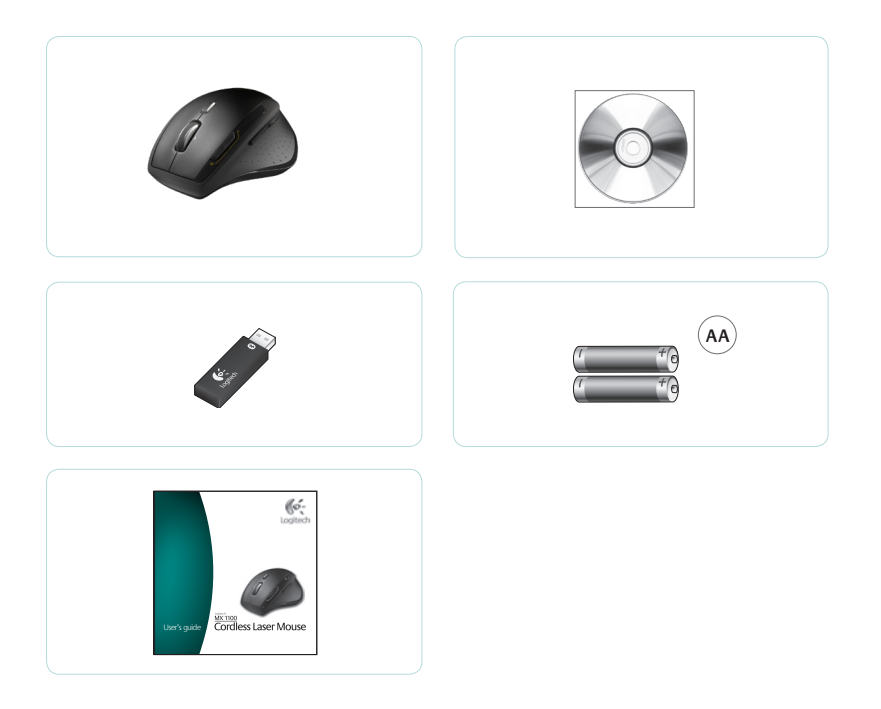

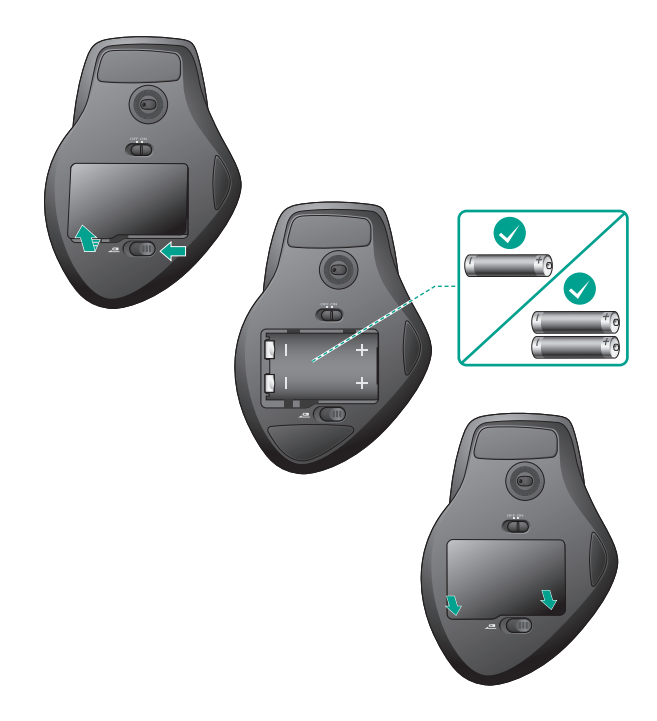

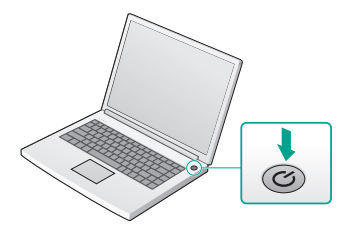

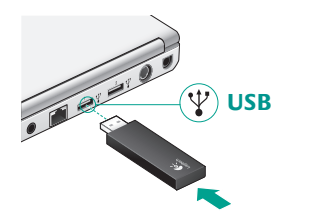

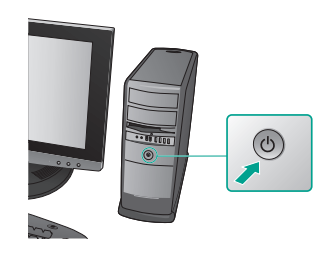

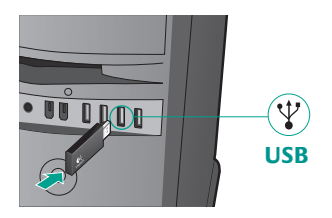

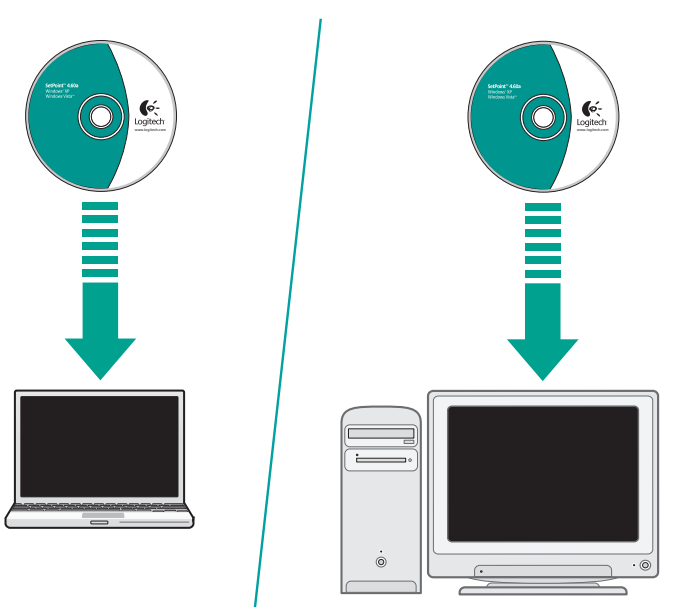

## MX<sup>™</sup>1100 at a glance (top)

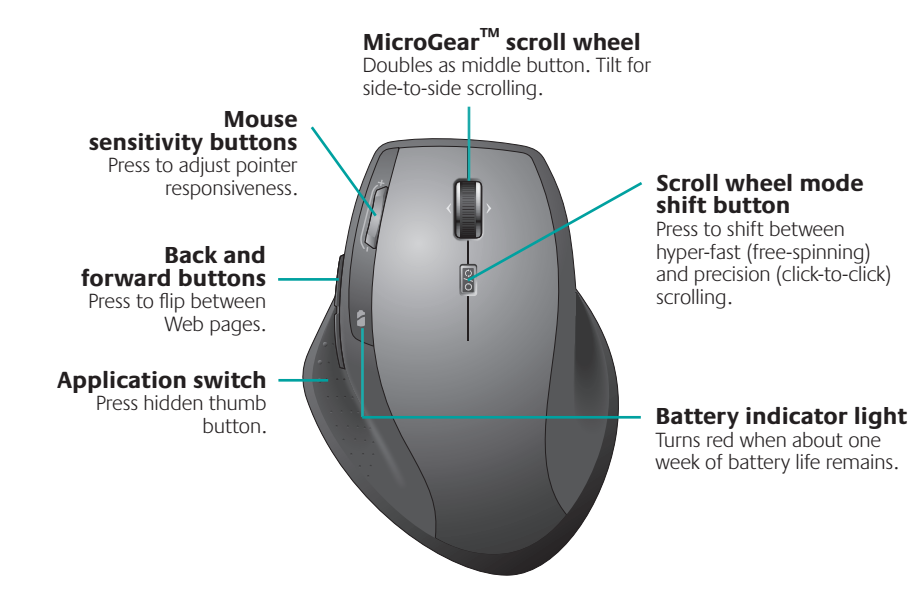

**Note** Side-to-side scrolling and the application switch require Logitech<sup>®</sup> software. Depending on your operating system, the back, forward, and middle buttons may also require Logitech software.

### 10 English

### MX<sup>™</sup>1100 at a glance (base)

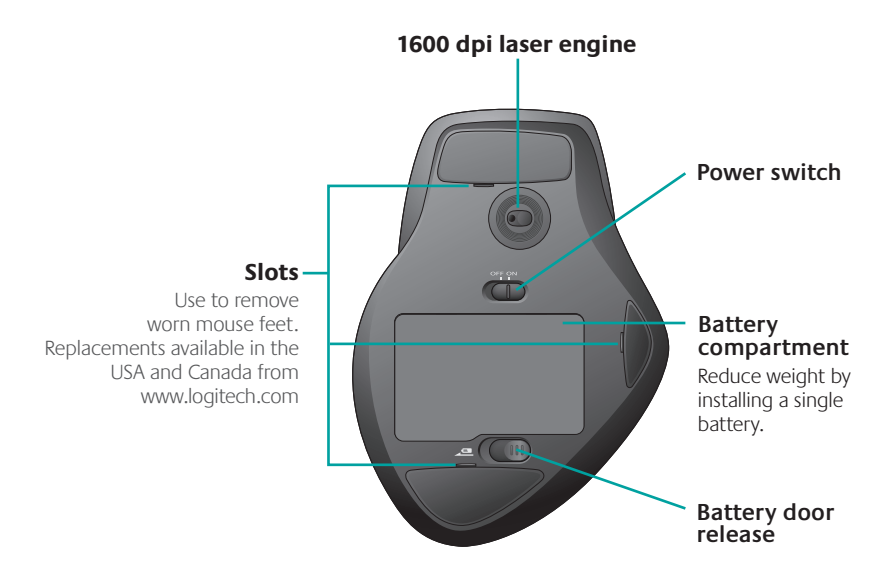

## Configuration

Use Logitech<sup>®</sup> software to configure the MX<sup>™</sup>1100 for optimal use.

#### Start SetPoint (Windows®)

• Double-click the SetPoint shortcut on your desktop.

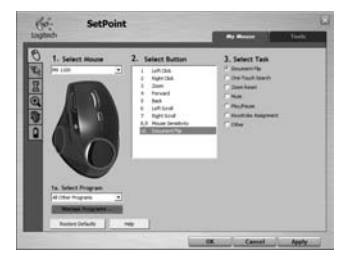

## Start the Logitech Control Center (Macintosh®)

 Choose Apple (d) menu > System Preferences and then click Logitech Control Center.

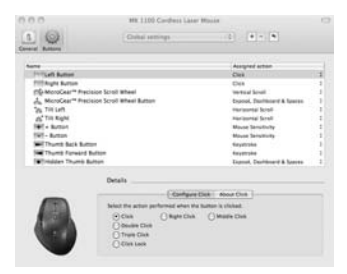

### **Mouse features**

#### MicroGear<sup>™</sup> scroll wheel

Tilt the wheel to scroll horizontally through spreadsheets or wide documents.

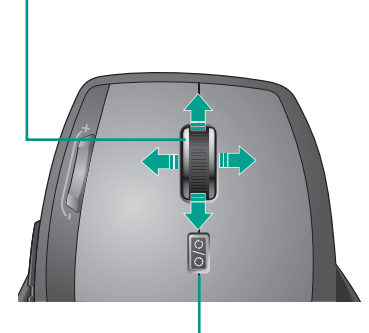

#### Scroll wheel mode shift button

Press to shift between hyper-fast (free spinning) and precision (click-to-click) scrolling.

#### Hyper-fast scrolling

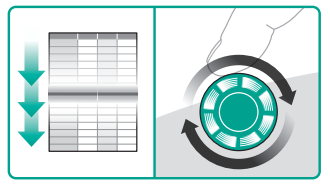

The wheel spins freely, allowing you to fly through long documents and Web pages.

#### **Precision scrolling**

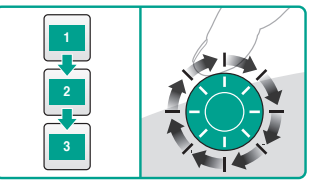

Use the ratcheted, click-to-click mode to navigate lists or slides.

## **Mouse features**

#### Adjusting mouse sensitivity

Press the (-) or (+) button to toggle between two preset levels of pointer responsiveness—low and high.

Note Use SetPoint or the Logitech Control Center to define custom sensitivity levels.

#### Mouse sensitivity buttons

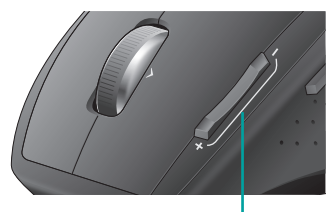

Press (+) to raise sensitivity. Press (-) to lower sensitivity.

#### Switching applications

Press the hidden thumb button to switch between application windows.

Note This feature requires installation of SetPoint or the Logitech Control Center.

#### **Application switch**

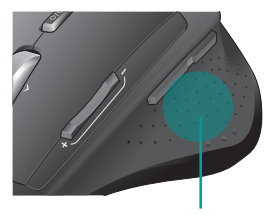

Press to switch between applications/windows.

## Troubleshooting

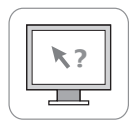

No pointer movement

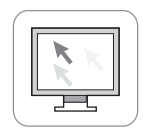

Erratic pointer movement

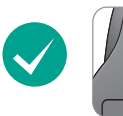

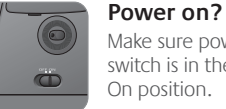

Make sure power switch is in the On position.

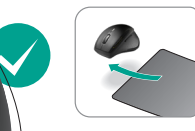

Mousing surface OK? Try a different surface.

![](_page_14_Picture_11.jpeg)

#### Batteries OK?

Confirm that at least one charged battery is installed and that polarity is correct.

#### Micro-receiver?

Is micro-receiver attached to USB port? If so, try changing ports.

![](_page_14_Picture_16.jpeg)

#### Reception problems?

Move mouse closer to receiver. Remove anv metal obstacles

## Componentes de MX<sup>™</sup>1100 (parte superior)

![](_page_15_Figure_2.jpeg)

**Nota** El desplazamiento horizontal y el cambio de aplicaciones requieren el software Logitech<sup>®</sup>. Según el sistema operativo que use, es posible que los botones central y de avance y retroceso también requieran el software Logitech.

#### 16 Español

### Componentes de MX<sup>™</sup>1100 (base)

![](_page_16_Figure_2.jpeg)

## Configuración

Use el software Logitech® para configurar MX™1100 a la perfección.

#### Inicio de SetPoint (Windows®)

• Haga doble click en el icono de SetPoint situado en el escritorio.

![](_page_17_Picture_5.jpeg)

#### Inicio de Logitech Control Center (Macintosh<sup>®</sup>)

 Seleccione el menú Apple (\*)
> Preferencias del Sistema y, a continuación, Logitech Control Center.

![](_page_17_Picture_8.jpeg)

### Características del mouse

#### Botón rueda MicroGear™

Incline el botón rueda para desplazarse horizontalmente por hojas de cálculo o documentos anchos.

![](_page_18_Picture_4.jpeg)

## Botón de cambio de modo de botón rueda

Púlselo para alternar entre desplazamiento superrápido (giro libre) y de precisión (click a click).

#### Desplazamiento superrápido

![](_page_18_Picture_8.jpeg)

El botón rueda gira libremente y permite recorrer documentos y páginas Web grandes con rapidez.

#### Desplazamiento de precisión

![](_page_18_Picture_11.jpeg)

Use el modo gradual de desplazamiento click a click para recorrer listas o diapositivas.

## Características del mouse

#### Ajuste de la sensibilidad del mouse

Pulse el botón (-) o (+) para alternar entre dos niveles predefinidos de respuesta del puntero: sensibilidad alta y baja.

**Nota** Use SetPoint o Logitech Control Center para definir niveles de sensibilidad personalizados.

#### Botones de sensibilidad del mouse

![](_page_19_Picture_6.jpeg)

Pulse (+) aumentar la sensibilidad. Pulse (-) reducir la sensibilidad.

#### Cambio de aplicaciones

Pulse el botón oculto para el pulgar y pase de la ventana de una aplicación a otra.

Nota Esta característica requiere la instalación de SetPoint o de Logitech Control Center.

#### Cambio de aplicaciones

![](_page_19_Picture_12.jpeg)

Púlselo para pasar de una aplicación o ventana a otra.

## Resolución de problemas

![](_page_20_Picture_2.jpeg)

#### El puntero no se mueve

![](_page_20_Picture_4.jpeg)

Movimiento irregular del puntero

![](_page_20_Picture_6.jpeg)

![](_page_20_Picture_7.jpeg)

#### ¿Está encendido?

Asegúrese de que el botón de encendido está en la posición On.

#### ¿Tienen carga las pilas?

Asegúrese de que al menos una de las pilas instaladas tiene carga y de que la polaridad es correcta.

#### ÈEstá conectado el microrreceptor?

¿Ha conectado el microrreceptor a un puerto USB? En caso afirmativo, pruebe otro puerto.

![](_page_20_Picture_14.jpeg)

#### ¿Es adecuada la superficie?

Pruebe el mouse en otra superficie.

![](_page_20_Picture_17.jpeg)

## ¿Problemas de recepción?

Acerque el mouse al receptor. Retire posibles obstáculos metálicos.

## Aperçu de la MX™1100 (face supérieure)

Roulette de défilement MicroGear™

#### Fonctionne également comme bouton central. Défilement horizontal Boutons de réglage de la sensibilité de la souris Pressez pour réaler la réactivité du pointeur. Boutons Précédent et Suivant Pressez pour naviguer entre les pages Web. Bouton de changement d'application Pressez le bouton caché sous le pouce.

#### Bouton d'alternance de la roulette de défilement

Pressez pour alterner entre le défilement ultrarapide (rotation libre) et le défilement de précision (pas à pas).

#### Témoin lumineux de charge des piles

Il devient rouge lorsqu'il reste environ une semaine de charge.

**Remarque** Le défilement horizontal et le bouton de changement d'application nécessitent l'installation du logiciel Logitech®. Selon votre système d'exploitation, les boutons Précédent, Suivant et central peuvent également nécessiter l'installation du logiciel Logitech.

Francais

## Aperçu de la MX™1100 (face inférieure)

![](_page_22_Figure_2.jpeg)

## Configuration

Utilisez le logiciel Logitech® pour configurer la MX™1100 pour une utilisation optimale.

#### Démarrage de SetPoint (Windows®)

• Cliquez deux fois sur l'icône SetPoint sur le Bureau.

![](_page_23_Picture_5.jpeg)

#### Démarrage de Logitech Control Center (Macintosh<sup>®</sup>)

 Choisissez menu Pomme > Préférences Système, puis cliquez sur Logitech Control Center.

![](_page_23_Picture_8.jpeg)

### Fonctions de la souris

#### Roulette de défilement MicroGear™

La roulette permet un défilement horizontal dans les feuilles de calcul ou les documents larges.

![](_page_24_Picture_4.jpeg)

## Bouton d'alternance de la roulette de défilement

Appuyez dessus pour alterner entre le défilement ultra-rapide (rotation libre) et le défilement de précision (pas à pas).

#### Défilement ultra-rapide

![](_page_24_Picture_8.jpeg)

La roulette fonctionne en rotation libre pour vous permettre de parcourir rapidement de longs documents et des pages Web.

#### Défilement précis

![](_page_24_Picture_11.jpeg)

Utilisez le mode pas à pas pour consulter des listes ou des diapositives.

## Fonctions de la souris

#### Réglage de la sensibilité de la souris

Appuyez sur le bouton (-) ou (+) pour alterner entre les deux niveaux prédéfinis de réactivité du pointeur : faible et élevé.

#### Remarque

Utilisez SetPoint ou Logitech Control Center pour définir vos propres niveaux de sensibilité.

## Boutons de réglage de la sensibilité de la souris

![](_page_25_Picture_7.jpeg)

Appuyez sur (+) pour augmenter la sensibilité. Appuyez sur (-) pour réduire la sensibilité.

#### Passage d'une application à l'autre

Appuyez sur le bouton réservé caché sous le pouce pour basculer entre les fenêtres d'applications.

#### Remarque

Cette fonction nécessite l'installation de SetPoint ou Logitech Control Center.

#### Bouton de changement d'application

![](_page_25_Picture_14.jpeg)

Pressez pour basculer entre les applications/fenêtres.

## Dépannage

![](_page_26_Picture_2.jpeg)

#### Pointeur immobile

![](_page_26_Picture_4.jpeg)

#### Pointeur incontrôlable

![](_page_26_Picture_6.jpeg)

![](_page_26_Picture_7.jpeg)

#### Souris activée?

Vérifiez que l'interrupteur d'alimentation est sur On.

Piles chargées?

Vérifiez qu'au moins une pile chargée est installée et que la polarité est correcte.

#### Micro-récepteur?

Le micro-récepteur est-il bien connecté au port USB? Si oui, changez de port.

![](_page_26_Picture_14.jpeg)

![](_page_26_Picture_15.jpeg)

#### Problème lié à la surface de déplacement de la souris?

Essayez une autre surface.

#### Problèmes de réception?

Rapprochez la souris du récepteur. Retirez tout obstacle en métal.

## MX<sup>™</sup>1100 num relance (parte superior)

![](_page_27_Figure_2.jpeg)

#### Observação

A rolagem horizontal e a alternância de aplicativos requerem software da Logitech<sup>®</sup>. Dependendo do sistema operacional, os botões de voltar, avançar e médio também podem requerer software da Logitech.

## MX<sup>™</sup>1100 num relance (parte inferior)

![](_page_28_Figure_2.jpeg)

## Configuração

Use o software Logitech<sup>®</sup> para configurar o MX™1100 para a melhor utilização.

#### Inicie o SetPoint (Windows®)

• Clique duas vezes no atalho do SetPoint na área de trabalho.

![](_page_29_Picture_5.jpeg)

#### Inicie o Logitech Control Center (Macintosh®)

 Selecione o menu Apple (\$) > Preferências do sistema, e em seguida clique em Logitech Control Center.

![](_page_29_Picture_8.jpeg)

### **Recursos do mouse**

#### Roda de rolagem MicroGear™

Incline a roda para efetuar rolagem horizontal em planilhas ou documentos largos.

![](_page_30_Picture_4.jpeg)

#### Botão de alternância de modos da roda de rolagem

Pressione para alternar entre rolagem hiperveloz (giro livre) e rolagem precisa (clique-a-clique).

#### **Rolagem hiperveloz**

![](_page_30_Picture_8.jpeg)

A roda gira livremente, permitindo que você percorra documentos longos e páginas da Web.

#### **Rolagem precisa**

![](_page_30_Picture_11.jpeg)

Use o modo a catraca clique-a-clique para navegar listas ou slides.

## **Recursos do mouse**

#### Ajuste da sensibilidade do mouse

Pressione o botão (-) ou (+) para alternar entre dois níveis predefinidos de resposta do ponteiro — baixo e alto.

#### Observação

Use o SetPoint ou o Logitech Control Center para definir níveis de sensibilidade personalizados.

#### Botões de sensibilidade do mouse

![](_page_31_Picture_7.jpeg)

Pressione (+) para aumentar a sensibilidade. Pressione (-) para diminuir a sensibilidade.

#### Alternar aplicativos

Pressione o botão de polegar oculto para alternar entre janelas de aplicativos.

#### Observação

Este recurso requer a instalação do SetPoint ou do Logitech Control Center.

#### Alternância de aplicativos

![](_page_31_Picture_14.jpeg)

Pressione para alternar entre janelas/aplicativos.

## Solução de problemas

![](_page_32_Picture_2.jpeg)

Nenhum movimento do ponteiro

![](_page_32_Picture_4.jpeg)

Movimento descontrolado do ponteiro

![](_page_32_Picture_6.jpeg)

![](_page_32_Picture_7.jpeg)

Está ligado?

Certifique-se de que o comutador de força esteja na posição "On".

![](_page_32_Picture_10.jpeg)

#### A superfície para o mouse é adequada?

Experimente uma superfície diferente.

#### Problemas de recepção?

Aproxime o mouse do receptor. Remova quaisquer obstáculos de metal.

![](_page_32_Picture_15.jpeg)

#### As baterias estão boas?

Confirme se ao menos uma bateria carregada está instalada e se a polaridade está correta.

#### Microrreceptor?

O microrreceptor está conectado à porta USB? Se estiver, experimente trocar portas.

![](_page_32_Picture_20.jpeg)

# www www.logitech.com/support

![](_page_33_Picture_1.jpeg)

|   | United States | +1 646-454-3200  |
|---|---------------|------------------|
|   | Argentina     | +00800 555 3284  |
|   | Brasil        | +0800 891 4173   |
| - | Canada        | +1 416 207 2782  |
|   | Chile         | 1230 020 5484    |
| - | Latin America | +55 11 3444 6761 |
|   | Mexico        | 001 800 578 9619 |

![](_page_35_Picture_0.jpeg)

#### www.logitech.com

© 2008 Logitech. All rights reserved. Logitech, the Logitech logo, and other Logitech marks are owned by Logitech and may be registered. All other trademarks are the property of their respective owners. Logitech assumes no responsibility for any errors that may appear in this manual. Information contained herein is subject to change without notice.

Apple, Mac, and Macintosh are trademarks of Apple Inc., registered in the U.S. and other countries.

© 2008 Logitech. Tous droits réservés. Logitech, le logo Logitech et les autres marques Logitech sont la propriété exclusive de Logitech et sont susceptibles d'être des marques déposées. Toutes les autres marques sont la propriété exclusive de leurs détenteurs respectifs. Logitech décline toute responsabilité en cas d'erreurs dans ce manuel. Les informations énoncées dans le présent document peuvent faire l'objet de modifications sans avis préalable.

Apple, Mac et Macintosh sont des marques de Apple Inc., déposées aux Etats-Unis et dans d'autres pays.

620-000835.005